#### วิธีการใช้งาน Epson Print CD\_การปรับขนาดเส้นรอบวง (Inner, Outer)

1.เปิดโปรแกรม Print CD หรือ ดับเบิลคลิก icon

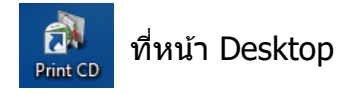

2.จะปรากฏหน้าต่างโปรแกรม Print CD ดังรูป

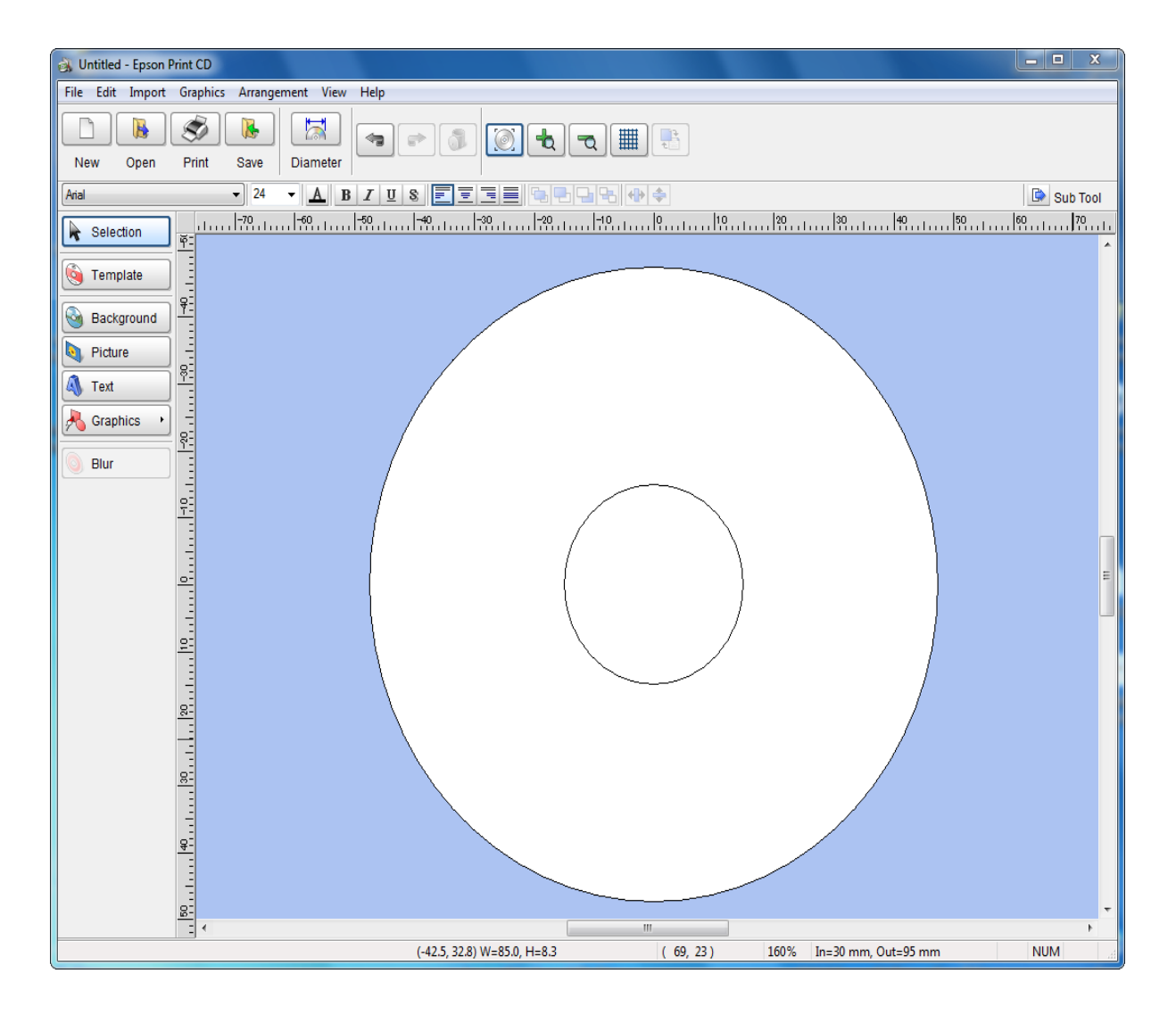

### 3.เลือก **Diameter** ไปที่ icon

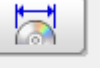

#### ดังรูป

Diameter

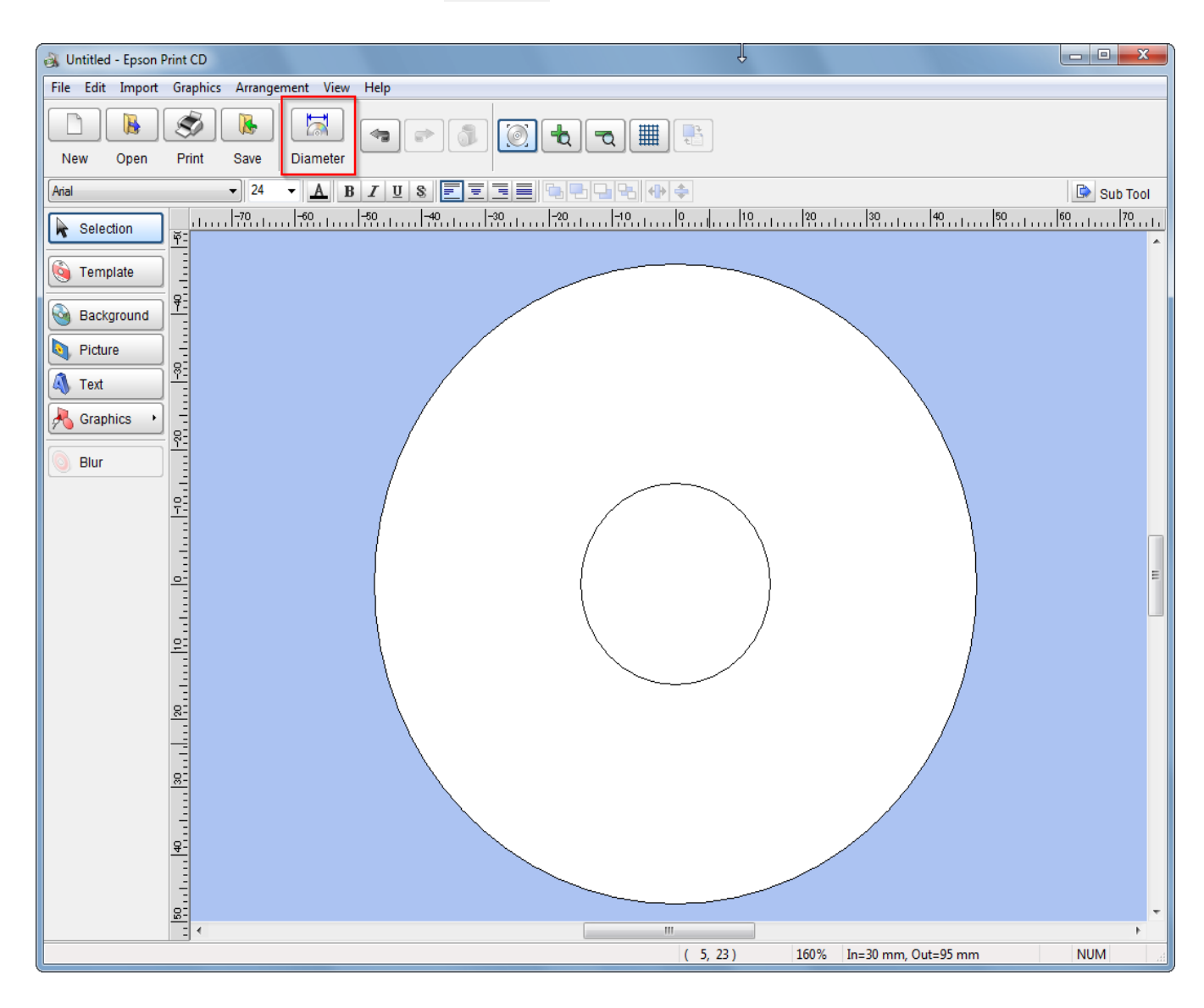

# จะปรากฏหน้าต่างขึ้นมา ดังรูป

| 🚳 Untitled - Epson Print CD                     |
|-------------------------------------------------|
| File Edit Import Graphics Arrangement View Help |
| Image: New Open Print Save Image: Diameter      |
| Anal V 24 V A B I U S E E E E C + + + + +       |
| Selection                                       |
|                                                 |
| Template =                                      |
| Background 9                                    |
| Picture =                                       |
| Text Reference Settings                         |
|                                                 |
|                                                 |
| Blur Custom CD/DVD                              |
|                                                 |
| Smaller Larger                                  |
| Diameter 43 mm Save Settings                    |
| Outer 116 mm Settings List                      |
|                                                 |
| Cancel Help                                     |
|                                                 |
|                                                 |
|                                                 |
|                                                 |
|                                                 |
|                                                 |
|                                                 |
|                                                 |
|                                                 |
| ( 38, -50 ) 160% In=30 mm, Out=95 mm NUM        |

4.ในหน้าต่างนี้จะมีให้เลือกเส้นรอบวงตามประเภทของแผ่น CD แต่ถ้าต้องการปรับขนาดเพิ่มเติม สามารถเลือกไปที่ **Custom CD/DVD** ดังรูป

| Julitled - Epson Print CD                                                                                                    | - 0 %    |
|----------------------------------------------------------------------------------------------------|----------|
| File Edit Import Graphics Arrangement View Help                                                                                                    |          |
| Image: Second second second |          |
|                                                                                                    | Sub Tool |
| Reselection     Image: selection     Image: selection                                                                                                    |          |
| Template                                                                                                    |          |
|                                                                                                    |          |
| Background                                                                                                    |          |
| Picture 8                                                                                                    |          |
| Inner/Outer Diameter Settings                                                                                                    |          |
| Graphics - g                                                                                                    |          |
|                                                                                                    |          |
|                                                                                                    |          |
| Smaller Larger                                                                                                    |          |
| □ 43 	mtext{ mm Save Settings                                                                                                    |          |
| Outer II6 mm Settings List                                                                                                    | =        |
|                                                                                                    |          |
| OK Cancel Help                                                                                                    |          |
|                                                                                                    |          |
|                                                                                                    |          |
|                                                                                                    |          |
|                                                                                                    |          |
|                                                                                                    |          |
| <u>श</u>                                                                                                    |          |
|                                                                                                    |          |
|                                                                                                    | -        |
| (38,-50) 160% In=30 mm, Out=95 mm                                                                                                    | NUM      |

#### 4.1 Inner Diameter : เป็นตัวปรับขนาดเส้นรอบวงในของแผ่น CD

#### 4.2 **Outer Diameter** : เป็นตัวปรับขนาดเส้นรอบวงนอกของแผ่น CD

| Untitled - Epson Print CD                                                                                                    | 0 %      |
|----------------------------------------------------------------------------------------------------|----------|
| File Edit Import Graphics Arrangement View Help                                                                                                    |          |
| New Open Print Save Diameter                                                                                                    |          |
|                                                                                                    | Sub Tool |
| Selection                                                                                                    | 1        |
| Contraction of the second second seco | <b>^</b> |
| Background P                                                                                                    |          |
|                                                                                                    |          |
| Inner/Juiter Diameter Settings                                                                                                    |          |
| Graphics R                                                                                                    |          |
| Blur CDDVD CUstom CDDVD                                                                                                    |          |
| e custom Selting                                                                                                    |          |
| Smaller Larger                                                                                                    |          |
| Diameter Som mm Save Settings                                                                                                    | =        |
| Outer 116 mm Settings List                                                                                                    |          |
|                                                                                                    |          |
|                                                                                                    |          |
|                                                                                                    |          |
|                                                                                                    |          |
|                                                                                                    |          |
|                                                                                                    |          |
|                                                                                                    |          |
|                                                                                                    |          |
|                                                                                                    |          |
|                                                                                                    |          |
| ( 38, -50 ) 160% In=30 mm, Out=95 mm N                                                                                                    | UM       |

# 4.3 **Save Settings** : ลูกค้าสามารถบันทึกค่าที่เซตเอาไว้ได้โดยคลิกที่ปุ่ม Save Settings ดังรูป

| 👌 Untitled - Epson Print CD                                                                      |
|--------------------------------------------------------------------------------------------------|
| File Edit Import Graphics Arrangement View Help                                                  |
| New Open Print Save Diameter                                                                     |
|                                                                                                  |
| Solution 10, 190, -80, -70, -60, -50, -40, -30, -20, -10, 0, 10, 20, 30, 40, 50, 60, 70, 80, 90, |
|                                                                                                  |
| S Template                                                                                       |
| Rackground                                                                                       |
|                                                                                                  |
|                                                                                                  |
|                                                                                                  |
| Graphics Inner/Outer Diameter Settings                                                           |
| Blur 8 8cm CD/DVD                                                                                |
|                                                                                                  |
| © Custom CD/DVD                                                                                  |
| Custom Settings                                                                                  |
| Inner 33 mm Save Settings                                                                        |
| Quter 120 mm Settings List                                                                       |
| Diameter                                                                                         |
| RE OK Cancel Help                                                                                |
|                                                                                                  |
|                                                                                                  |
|                                                                                                  |
|                                                                                                  |
|                                                                                                  |
|                                                                                                  |
|                                                                                                  |
|                                                                                                  |
| ( -93, -58 ) 130% In=33 mm, Out=120 mm NUM                                                       |

## จากนั้นจะปรากฏหน้าต่างให้ใส่ชื่อของค่าที่ต้องการ Save ดังรูป

| Untitled - Eoson Print CD                                                                                                    |
|----------------------------------------------------------------------------------------------------|
| File Edit Import Graphics Arrangement View Help                                                                                                    |
| Image: New Open Print Save Image: Diameter Image: Diameter                                                                                                    |
| Aial - 24 - A B I U S E E E C + + + +                                                                                                    |
| Relection                                                                                                    |
| Template Prover Verger Prover Verger Prover Verge |
|                                                                                                    |
| (-93 -58) 130% In=33 mm Out=120 mm NUM                                                                                                    |

### 4.4 **Settings List** : เป็นหัวข้อที่ใช้สำหรับเลือกค่า Inner และ Outer ที่เคยบันทึกค่าเอาไว้ใน Save Settings ดังรูป

| 🐼 Untitled - Epson Print CD                                                                                                    |                 |
|----------------------------------------------------------------------------------------------------|-----------------|
| File Edit Import Graphics Arrangement View Help                                                                                                    |                 |
| New Open Print Save Diameter                                                                                                    |                 |
|                                                                                                    | Sub Tool        |
| Anal   24   A   B   IIIS   IIIS   IIIS   IIIS   IIIS   IIIS   IIIS   IIIS   IIIS   IIIS   IIIIS   IIIIS   IIIIS   IIIIIIIIIIIIIIIIIIIIIIIIIIIIIIIIIIII | Sub Tool<br>701 |
|                                                                                                    |                 |
|                                                                                                    | 4               |
| ( -90, -38 ) 130% In=33 mm, Out=120 mm                                                                                                    | NUM             |